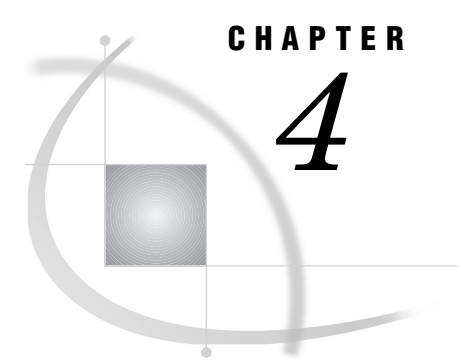

# Using IMS-DL/I Data in SAS Programs

Introduction 47 Charting Data 47 Calculating Statistics 48 Using the FREQ Procedure 48 Using the MEANS Procedure 49 Using the RANK Procedure 53 Selecting and Combining Data 54 Using the WHERE Statement 54 Using the SAS System's SQL Procedure 58 Combining Data from Various Sources 58 Creating New Items with the GROUP BY Clause 61 Updating a SAS Data File with IMS-DL/I Data 62 Example of VALIDVARNAME=V7 64

# Introduction

An advantage of the SAS/ACCESS to IMS-DL/I interface view engine is that it enables the SAS System to read and write IMS-DL/I data directly from SAS programs without having to code DL/I calls. This chapter presents examples using IMS-DL/I data described by view descriptors as input data for SAS programs. Throughout the examples, the SAS terms *variable* and *observation* are used instead of the IMS-DL/I terms *field* and *segment* because this chapter illustrates using SAS procedures and the DATA step. The examples include charting data using the Version 7 SQL procedure to combine data from various sources, and updating a Version 6 SAS data file with data from IMS-DL/I.

READ, WRITE, ALTER, or PW passwords can be assigned to a view descriptor, access descriptor, PROC SQL view, DATA step view, or SAS data file. See Chapter 6, "ACCESS Procedure Reference," on page 93 and "SAS System Passwords for SAS/ ACCESS Descriptors" on page 96 for information on assigning passwords.

Appendix 2 includes definitions of all the view descriptors referenced in this chapter. Appendix 2 also includes the IMS-DL/I database data, SAS data files, and a DB2 table used in some of the examples.

# **Charting Data**

GCHART procedure programs work with data described by view descriptors just as they do with other SAS data sets. The following example creates a horizontal bar chart of the number of checking account withdrawals per day. This example uses the view descriptor VLIB.CDBTDATE to describe the CHCKDEBT segment of the ACCTDBD database:

```
options nodate linesize=132;
goptions device=chardrvw;
proc gchart data=vlib.cdbtdate;
   vbar check_date / discrete;
   title2 'Checking Account Withdrawals Per Day';
run;
```

Display 4.1 on page 48 shows the output for this example. CDBTDATE represents the date of each checking account withdrawal; the number of checking account withdrawals is represented by the length of the bar. For more information on the GCHART procedure, see SAS Language Reference: Concepts and the SAS Procedures Guide.

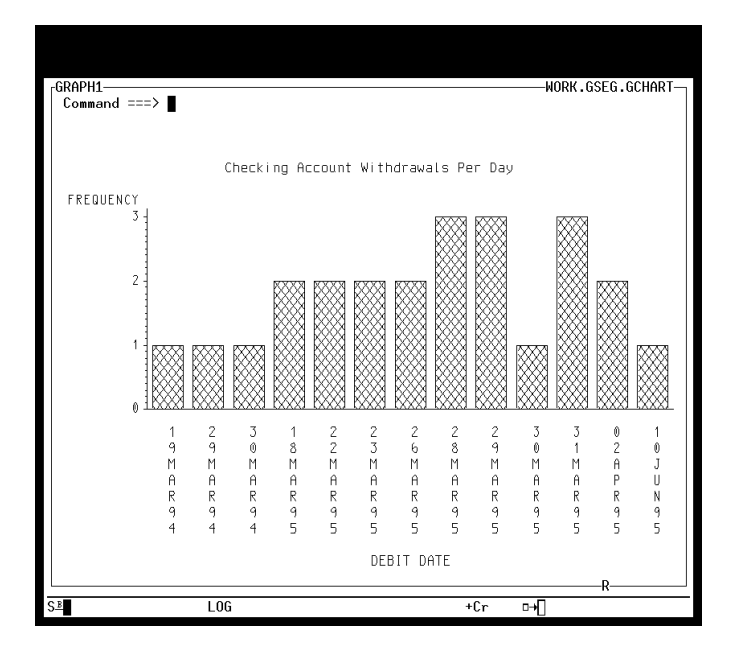

Display 4.1 Vertical Bar Chart of Checking Account Withdrawals

If you have SAS/GRAPH software, you can create colored block charts, plots, and other graphics based on IMS-DL/I data. See SAS/GRAPH Software: Reference for more information on the kinds of graphics that you can produce with this SAS product.

# **Calculating Statistics**

You can also execute statistical procedures using IMS-DL/I data. This section shows examples using the FREQ, MEANS, and RANK procedures.

### **Using the FREQ Procedure**

Suppose you want to find the percentages of your accounts in each city where you have a bank so that you can decide where to increase your marketing. The following

example calculates the percentages of customers for each city appearing in the IMS-DL/ I database ACCTDBD using the view descriptor VLIB.CUSTINFO:

```
options nodate linesize=80;
proc freq data=vlib.custinfo;
   table city;
   title2 'Cities in the ACCTDBD Database';
run;
```

Output 4.1 on page 49 shows the one-way frequency table that this example generates.

| Output 4.1 | Frequency | Table fo | r Variable | CITY |
|------------|-----------|----------|------------|------|
|------------|-----------|----------|------------|------|

| c               | Cities in the | ACCTDBD D | atabase                 |                       |
|-----------------|---------------|-----------|-------------------------|-----------------------|
|                 |               | CITY      |                         |                       |
| CITY            | Frequency     | Percent   | Cumulative<br>Frequency | Cumulative<br>Percent |
| CHARLOTTESVILLE | 2             | 20.0      | 2                       | 20.0                  |
| GORDONSVILLE    | 3             | 30.0      | 5                       | 50.0                  |
| ORANGE          | 2             | 20.0      | 7                       | 70.0                  |
| RAPIDAN         | 1             | 10.0      | 8                       | 80.0                  |
| DICUMOND        | 2             | 20 0      | 10                      | 100 0                 |

For more information on the FREQ procedure, see SAS Language Reference: Concepts and the SAS Procedures Guide.

### Using the MEANS Procedure

In your analysis of recent accounts, suppose that you also want to determine some statistics by customer. In the following example, PROC MEANS is used to generate the mean debit amount for each customer (including the number of observations (N) and the number of missing values (NMISS)):

```
proc sort data=vlib.trans out=mydata.trandata;
    by soc_sec_number;
run;
options nodate linesize=80;
proc means data=mydata.trandata mean
    sum n nmiss maxdec=0;
    by soc_sec_number;
    var check_debit_amount;
    title2 'Mean Debit Amount Per Customer';
run;
```

Output 4.2 on page 50 shows the output for this example.

In the example, the view descriptor VLIB.TRANS selects CUSTOMER, CHCKACCT, and CHCKDEBT segment data from the IMS-DL/I database ACCTDBD. Since the ACCTDBD database is an HDAM and therefore is not indexed, the data described by the view descriptor must be sorted before using PROC MEANS. The sorted data are stored in a SAS data file called MYDATA.TRANDATA, which is then used as input to PROC MEANS.

If your database is indexed, you can use a SAS BY statement for the indexed field so that data from this database are returned as if they were sorted. Database access methods HIDAM, HISAM, and SHISAM are indexed. If your database is not indexed, you need to sort the IMS-DL/I data before using the MEANS procedure with a BY statement. Because you cannot sort data in an IMS-DL/I database, you must use the OUT= option to extract data from the database so that you can pass it to the MEANS procedure. Since the ACCTDBD database is an HDAM and therefore is not indexed, the data described by the view descriptor must be sorted before using PROC MEANS with a BY statement for SOC\_SEC\_NUMBER.

*Note:* You can store the sorted data in a temporary data set if space is a concern.  $\triangle$ 

*Note:* If the view descriptor describes a path of data that includes segments from multiple hierarchical levels, the parent segment information is repeated for each SAS observation. This can cause misleading statistical results. To avoid misleading results, perform mathematical operations using only the data in the segment at the lowest hierarchical level. You can also avoid misleading results by creating a view descriptor that describes only the data in the segment at the lowest hierarchical level.  $\triangle$ 

|                    | The S<br>Mean Debit           | SAS System<br>: Amount Per (    | Custom                       | er                                        |        |
|--------------------|-------------------------------|---------------------------------|------------------------------|-------------------------------------------|--------|
|                    | SOC_SEC_                      | NUMBER=156-45                   | 5-5672                       |                                           |        |
|                    | The MEAN                      | -<br>NS Procedure               |                              |                                           |        |
| Analysis           | Variable : CHECK_             | _DEBIT_AMOUNT                   | CHECK                        | _DEBIT_                                   | AMOUNT |
|                    | Mean                          | Sum                             | N                            | N<br>Miss                                 |        |
| -                  | 27                            | 110                             | 4                            | 0                                         |        |
|                    | SOC_SEC_                      | _NUMBER=178-42                  | 2-6534                       |                                           |        |
| Analysis           | Variable : CHECK_             | DEBIT_AMOUNT                    | CHECK                        | _DEBIT_                                   | AMOUNT |
|                    | Mean                          | Sum                             | N                            | N<br>Miss                                 |        |
| -                  | 26                            | 26                              | 1                            | 0                                         |        |
| Analysis           | SOC_SEC_<br>Variable : CHECK_ | _NUMBER=234-74<br>_DEBIT_AMOUNT | 1–4612<br>СНЕСК <sub>.</sub> | DEBIT_                                    | AMOUNT |
|                    | Mean                          | Sum                             | N                            | N<br>Miss                                 |        |
| -                  | Mean<br>•                     | Sum                             | N<br>                        | N<br>Miss<br>                             |        |
| -                  | Mean<br>                      | Sum                             | N<br>0<br>?=1224             | N<br>Miss<br><br>1<br>                    |        |
| -<br>-<br>Analysis | Mean<br>                      | Sum<br>                         | N<br>0<br>2-1224<br>CHECK    | N<br>Miss<br>1<br><br>DEBIT_              | MOUNT  |
| -<br>-<br>Analysis | Mean<br>                      | Sum<br>                         | N<br>0<br>?-1224<br>CHECK    | N<br>Miss<br>1<br><br>DEBIT_<br>N<br>Miss | AMOUNT |

#### Output 4.2 Statistics on Customer Debit Amounts

|          | Mea        | The SAS Sys<br>an Debit Am | ount Pe | er Cus     | stomer    | c      |
|----------|------------|----------------------------|---------|------------|-----------|--------|
|          | SO         | C_SEC_NUMBER               | =434-62 | -1234      |           |        |
|          | Th         | e MEANS Proc               | edure   |            |           |        |
| Analysis | Variable : | CHECK_DEBIT_               | AMOUNT  | CHECK_     | DEBIT     | AMOUNT |
|          | Mean       |                            | Sum     | N          | N<br>Miss |        |
|          |            |                            | •       | 0          | 1         |        |
|          |            |                            |         |            |           |        |
|          | SO         | C_SEC_NUMBER               | =436-42 | -6394      |           |        |
| Analysis | Variable : | CHECK_DEBIT_               | AMOUNT  | CHECK_     | DEBIT     | AMOUNT |
|          | Mean       |                            | Sum     | N          | N<br>Miss |        |
|          |            |                            | •       | 0          | 1         |        |
|          | SO         | C SEC NUMBER               | =456-45 | -3462      |           |        |
| Analvsis | Variable : | CHECK DEBIT                | AMOUNT  | CHECK      | DEBIT     | AMOUNT |
|          |            |                            |         | <b>_</b> _ |           |        |
|          | Mean       |                            | Sum     | N          | Miss      |        |
|          | 66         |                            | 263     | 4          | 0         |        |
|          |            |                            |         |            |           |        |
|          | SO         | C_SEC_NUMBER               | =657-34 | -3245      |           |        |
| Analysis | Variable : | CHECK_DEBIT_               | AMOUNT  | CHECK_     | DEBIT     | AMOUNT |
|          | Mean       |                            | Sum     | N          | N<br>Miss |        |
|          |            |                            |         | 0          |           |        |
|          | ·          |                            | ·       |            |           |        |
|          | 50         | C SEC NUMBER               | =667-73 | -8275      |           |        |
|          | D0<br>Th   | e MEANS Proc               | edure   |            |           |        |
| Analvsis | Variable : | CHECK DEBIT                | AMOUNT  | CHECK      | DEBIT     | AMOUNT |
|          |            |                            |         | <b>_</b> _ |           |        |
|          | Mean       |                            | Sum     | N          | Miss      |        |
|          | 355        | 1                          | 065     | 3          | 2         |        |
|          |            |                            |         |            |           |        |
|          | so         | C_SEC_NUMBER               | =667-82 | -8275      |           |        |
| Analysis | Variable : | CHECK_DEBIT_               | AMOUNT  | CHECK_     | DEBIT     | AMOUNT |
|          | Mean       |                            | Sum     | N          | N<br>Miss |        |
|          | ··         |                            | •       | 0          | 1         |        |
|          |            |                            |         |            |           |        |

For more information on PROC MEANS, see SAS Language Reference: Concepts and the SAS Procedures Guide.

# **Using the RANK Procedure**

You can also use more advanced statistical procedures on IMS-DL/I data. The following example uses the RANK procedure to rank checking account deposits by amount. It also assigns the variable name CRDRANK to the new item created by the RANK procedure, extracts and sorts the data, and prints the sorted output data. The view descriptor VLIB.CREDITS describes the CUSTOMER, CHCKACCT, and CHCKCRDT segments in the ACCTDBD database.

```
proc rank data=vlib.credits out=mydata.rankcred;
    var check_credit_amount;
    ranks crdrank;
run;
proc sort data=mydata.rankcred;
    by crdrank;
run;
options nodate linesize=132;
proc print data=mydata.rankcred;
    title2 'Deposits in Ascending Order';
run;
```

Output 4.3 on page 53 shows the result of this example.

Output 4.3 Ranking of Checking Account Balances

|    |     |             | The            | SAS Syste | m         |          |                        |
|----|-----|-------------|----------------|-----------|-----------|----------|------------------------|
|    |     |             | Deposits       | in Ascend | ing Order |          |                        |
|    |     |             |                |           |           |          |                        |
|    |     |             |                | CHECK_    | CHECK_    | CHECK_   | CHECK_                 |
|    |     | SOC_SEC_    | CHECK_ACCOUNT_ | CREDIT_   | CREDIT_   | CREDIT_  | CREDIT_                |
| 0  | OBS | NUMBER      | NUMBER         | AMOUNT    | DATE      | TIME     | DESC                   |
| :  | L   | 436-42-6394 | 345620135872   | 50.00     | 02APR95   | 12:16:34 | ACH DEPOSIT            |
| 2  | 2   | 456-45-3462 | 345620134522   | 50.00     | 05APR95   | 12:14:52 | ACH DEPOSIT            |
| :  | 3   | 156-45-5672 | 345620123456   | 100.00    | 01APR95   | 12:24:34 | ATM DEPOSIT            |
| 4  | 1   | 667-82-8275 | 382957492811   | 100.00    | 16APR95   | 09:21:14 | ACH DEPOSIT            |
| 5  | 5   | 434-62-1224 | 345620134663   | 120.00    | 28MAR95   | 10:26:45 | ACH DEPOSIT            |
| (  | 5   | 657-34-3245 | 345620131455   | 230.00    | 04APR95   | 14:24:11 | ACH DEPOSIT            |
| -  | 7   | 434-62-1234 | 345620104732   | 400.00    | 02APR95   | 10:23:46 | ACH DEPOSIT            |
| 8  | 3   | 234-74-4612 | 345620113263   | 672.32    | 31MAR95   |          | ATM DEPOSIT            |
| 9  | Ð   | 178-42-6534 | 745920057114   | 1300.00   | 12JUN95   | 14:34:12 | ACH DEPOSIT            |
| 10 | )   | 434-62-1224 | 345620134564   | 1342.42   | 22MAR95   | 23:23:52 | ACH DEPOSIT            |
| 11 | L   | 667-73-8275 | 345620145345   | 1563.23   | 31MAR95   | 15:42:43 | MAIN ST BRANCH DEPOSIT |
| 12 | 2   | 667-73-8275 | 345620154633   | 1563.23   | 31MAR95   | 15:42:43 | BAD ACCT NUM           |

For more information on PROC RANK and other advanced statistics procedures, see the SAS Procedures Guide.

# **Selecting and Combining Data**

A great majority of SAS programs select and combine data from various sources. The method you use depends on the configuration of the data. The next three examples show you how to select and combine data using two different methods: the SET statement used in a DATA step and the SQL procedure. When choosing between these methods, you should first read the performance considerations discussed in Chapter 7, "Advanced User Topics for the SAS/ACCESS Interface View Engine for IMS-DL/I," on page 129.

#### Using the WHERE Statement

Suppose you had two view descriptors, VLIB.CHKCRD and VLIB.CHKDEB, that contain information about the checking accounts of customers. The view descriptor VLIB.CHKCRD describes the checking credit data in the CUSTOMER, CHCKACCT, and CHCKCRDT segments, and the view descriptor VLIB.CHKDEB describes the checking debit data in the CUSTOMER, CHCKACCT, and CHCKDEBT segments. You could use the SET statement to concatenate the data in these files and create a SAS data file that contains information on checking account transactions by customer. Since you are accessing the same database more than once, you need to reference the same PSB in both view descriptors, but use different PCB index values, where each value references an ACCTDBD PCB that is sensitive to the segments defined in the view. In this example, VLIB.CHKCRD uses a PCB index value of 2, and VLIB.CHKDEB uses a PCB index value of 3 in the ACCUPSB PSB.

The PROC SORT statement orders the accounts by Social Security number and checking account number.

```
data chktrans (keep=soc sec number
  check account number trantype date amount);
   length trantype $ 6;
   format date date9. amount dollar12.2;
   set vlib.chkcrd(in=crd) vlib.chkdeb(in=dbt);
   where check balance>0;
   if crd then do;
      trantype='Credit';
      date=check credit date;
      amount=check credit amount;
   end;
   else if dbt then do;
      trantype='Debit';
      date=check debit date;
      amount=check debit amount;
   end
run;
proc sort;
   by soc sec number check account number;
run;
options nodate linesize=80;
proc print data=chktrans;
   by soc sec number;
   var check account number trantype date amount;
```

title2 'Checking Account Transactions by SSN';
run;

In the SAS WHERE statement, be sure to use the IMS-DL/I item name as the search criteria when VALIDVARNAME=V7 and the SAS variable name when VALIDVARNAME=V6. This is a Version 7 example. Output 4.4 on page 56 shows the result of the new temporary SAS data file WORK.CHKTRANS.

|                                 | soc_s                                             | EC_NUMBER=15                       | 6-45-5672         |                    |
|---------------------------------|---------------------------------------------------|------------------------------------|-------------------|--------------------|
|                                 | CHECK ACCOUNT                                     |                                    |                   |                    |
| OBS                             | NUMBER                                            | TRANTYPE                           | DATE              | AMOUNT             |
| 1                               | 345620123456                                      | Credit                             | 01APR1991         | \$100.00           |
| 2                               | 345620123456                                      | Debit                              | 28MAR1991         | \$13.29            |
| 3                               | 345620123456                                      | Debit                              | 31MAR1991         | \$32.87            |
| 4                               | 345620123456                                      | Debit                              | 02APR1991         | \$50.00            |
| 5                               | 345620123456                                      | Debit                              | 31MAR1991         | \$13.42            |
|                                 | SOC_S                                             | EC_NUMBER=17                       | 8-42-6534         |                    |
|                                 | CHECK ACCOUNT                                     | _                                  |                   |                    |
| OBS                             | NUMBER                                            | TRANTYPE                           | DATE              | AMOUNT             |
| 6                               | 745920057114                                      | Credit                             | 12JUN1991         | \$1,300.00         |
| 7                               | 745920057114                                      | Debit                              | 10JUN1991         | \$25.89            |
|                                 | soc_s                                             | EC_NUMBER=23                       | 4-74-4612         |                    |
|                                 | CHECK_ACCOUNT_                                    |                                    |                   |                    |
| OBS                             | NUMBER                                            | TRANTYPE                           | DATE              | AMOUNT             |
| 8                               | 345620113263                                      | Credit                             | 31MAR1991         | \$672.32           |
|                                 |                                                   |                                    |                   |                    |
|                                 | SOC_                                              | SEC_NUMBER=4                       | 34-62-1224        |                    |
| 0.5.0                           | CHECK_ACCOUNT_                                    |                                    |                   | N VOUNT            |
| OBS                             | NUMBER                                            | TRANTYPE                           | DATE              | AMOUNT             |
| 10                              | 345620134564                                      | Credit                             | 22MAR1991         | \$1,342.42         |
| 11                              | 345620134564                                      | Debit                              | 18MAR1991         | \$432.87           |
| 12                              | 345620134564                                      | Debit                              | 18MAR1991         | \$19.23            |
| 13                              | 345620134564                                      | Debit                              | 22MAR1991         | \$723.23           |
| 14                              | 345620134564                                      | Debit                              | 22MAR1991         | \$82.32            |
| 15                              | 345620134564                                      | Debit                              | 26MAR1991         | \$73.62            |
| 16                              | 345620134564                                      | Debit                              | 26MAR1991         | \$31.23            |
| 17                              | 345620134564                                      | Debit                              | 29MAR1990         | \$162.87           |
| 18                              | 345620134564                                      | Debit                              | 29MAR1991         | \$7.12             |
|                                 | 345620134564                                      | Debit                              | 31MAR1991         | \$62.34            |
| 19                              | 345620134663                                      | Credit                             | 28MAR1991         | \$120.00           |
| 19<br>20                        | 345620134663                                      | Debit                              | 28MAR1991         | \$25.00            |
| 19<br>20<br>21                  |                                                   |                                    | 4-62-1234         |                    |
| 19<br>20<br>21                  | soc_s                                             | EC_NUMBER=43                       |                   |                    |
| 19<br>20<br>21                  | SOC_S<br>CHECK_ACCOUNT                            | EC_NUMBER=43                       |                   |                    |
| 19<br>20<br>21<br>OBS           | SOC_S<br>CHECK_ACCOUNT_<br>NUMBER                 | EC_NUMBER=43<br>TRANTYPE           | DATE              | AMOUNT             |
| 19<br>20<br>21<br><br>OBS<br>22 | SOC_S<br>CHECK_ACCOUNT_<br>NUMBER<br>345620104732 | EC_NUMBER=43<br>TRANTYPE<br>Credit | DATE<br>02APR1991 | AMOUNT<br>\$400.00 |

#### Output 4.4 WORK.CHKTRANS Data File Created Using a SAS WHERE Statement

|     | SOC_S                    | SEC_NUMBER=43 | 6-42-6394 |            |
|-----|--------------------------|---------------|-----------|------------|
| OBS | CHECK_ACCOUNT_<br>NUMBER | TRANTYPE      | DATE      | AMOUNT     |
| 24  | 345620135872             | Credit        | 02APR1991 | \$50.00    |
| 25  | 345620135872             | Debit         | 30MAR1990 | •          |
|     | soc_s                    | EC_NUMBER=45  | 6-45-3462 |            |
|     | CHECK ACCOUNT            | -             |           |            |
| OBS | NUMBER                   | -<br>TRANTYPE | DATE      | AMOUNT     |
| 26  | 345620134522             | Credit        | 05APR1991 | \$50.00    |
| 27  | 345620134522             | Debit         | 29MAR1991 | \$42.73    |
| 28  | 345620134522             | Debit         | 29MAR1991 | \$172.45   |
| 29  | 345620134522             | Debit         | 30MAR1991 | \$38.23    |
| 30  | 345620134522             | Debit         | 02APR1991 | \$10.00    |
|     | soc_s                    | SEC_NUMBER=65 | 7-34-3245 |            |
|     | CHECK ACCOUNT            |               |           |            |
| OBS | NUMBER                   | TRANTYPE      | DATE      | AMOUNT     |
| 31  | 345620131455             | Credit        | 04APR1991 | \$230.00   |
| 32  | 345620131455             | Depit         |           | •          |
|     | soc_s                    | EC_NUMBER=66  | 7-73-8275 |            |
|     | CHECK ACCOUNT            |               |           |            |
| OBS | NUMBER                   | TRANTYPE      | DATE      | AMOUNT     |
| 33  | 345620145345             | Credit        | 31MAR1991 | \$1,563.23 |
| 34  | 345620145345             | Debit         | 19MAR1990 | •          |
| 35  | 345620145345             | Debit         | 23MAR1991 | \$820.00   |
| 36  | 345620145345             | Debit         | 23MAR1991 | \$52.00    |
| 37  | 345620145345             | Debit         | 28MAR1991 | \$193.00   |
| 38  | 345620154633             | Credit        | 31MAR1991 | \$1,563.23 |
| 39  | 345620154633             | Debit         | •         | •          |
|     | soc_s                    | SEC_NUMBER=66 | 7-82-8275 |            |
|     | CHECK ACCOUNT            |               |           |            |
| OBS | NUMBER -                 | TRANTYPE      | DATE      | AMOUNT     |
| 40  | 382957492811             | Credit        | 16APR1991 | \$100.00   |

The first line of the DATA step uses the KEEP= data set option. This option works with view descriptors just as it works with other SAS data sets; the KEEP= option specifies that you want only the listed variables included in the new SAS data file WORK.CHKTRANS, although you can use the other variables in the view descriptor within the DATA step. Note that the KEEP= option does not reduce the number of variables mapped by the view descriptor and, therefore, does not reduce the amount of data read by the engine.

When you reference a view descriptor in a SAS procedure or DATA step, it is more efficient to use a SAS WHERE statement than a subsetting IF statement because an IF statement does not reduce the amount of data read. A DATA step or SAS procedure passes the SAS WHERE statement to the interface view engine, which attempts to create SSAs from the WHERE statement. If the engine can create the SSAs, it processes the SAS WHERE statement and returns to the SAS System only the data that satisfy the WHERE statement. Otherwise, all the data referenced by the view descriptor are returned to the SAS System for processing. Processing IMS-DL/I data using a WHERE statement that the IMS-DL/I engine can turn into SSAs reduces the amount of data read and retrieved by the engine. This improves engine performance significantly. For more information on how IMS-DL/I handles WHERE statements, see "Performance and Efficient View Descriptors" on page 122.

For more information on the SAS WHERE statement, refer to SAS Language Reference: Dictionary.

#### Using the SAS System's SQL Procedure

This section provides two examples of using the SAS System's SQL procedure on IMS-DL/I data. The SQL procedure implements the Structured Query Language (SQL) in Version 7 of the SAS System. The SQL procedure is a good way to perform SQL operations with IMS-DL/I, which by itself has no SQL capabilities. The first example illustrates using PROC SQL to combine data from three sources. The second example shows how to use the GROUP BY clause to create new items from data described by a view descriptor.

#### **Combining Data from Various Sources**

The SQL procedure provides another way to select and combine data. For example, suppose you have the following:

- □ a view descriptor, VLIB.CUSTACCT, based on the CUSTOMER and CHCKACCT segments of the IMS-DL/I database ACCTDBD.
- $\hfill\square$  a SAS data file, MYDATA.CHGDATA, which contains checking account numbers and checking fees.
- MYDATA.BANKCHRG, a view descriptor based on data in a DB2 table that contains additional banking fees. (The MYDATA.BANKCHRG view descriptor has been created using the SAS/ACCESS interface to DB2.)

You can use PROC SQL to create a view that joins all these sources of data. When you use the PROC SQL view in your SAS program, the joined data are presented in a single output table. In this example, using the SAS WHERE or subsetting IF statements would not be an appropriate way of presenting data from various sources because you want to compare variables from several sources rather than simply merge or concatenate the data. For more information on the DB2 table used in this example, see Appendix 2.

#### CAUTION:

Accessing More Than One IMS-DL/I Database When you use PROC SQL to access more than one IMS-DL/I database, the view descriptors for each database must use the same PSB. In addition, a PCB must be included in that PSB for each database you want to access. If you are accessing the same database multiple times, each view descriptor must specify a different PCB using the PCB index field.  $\triangle$ 

Output 4.5 on page 59, Output 4.6 on page 60, and Output 4.7 on page 60 show the results of the PRINT procedure performed on the VLIB.CUSTACCT view descriptor (based on IMS-DL/I data), the MYDATA.BANKCHRG view descriptor (based on DB2 data), and the MYDATA.CHGDATA data file. The following code generates the output:

```
options nodate linesize=120;
```

proc print data=vlib.custacct; title2 'Data Described by VLIB.CUSTACCT'; run; options nodate linesize=80; proc print data=mydata.bankchrg; title2 'Data Described by MYDATA.BANKCHRG'; run; proc print data=mydata.chgdata; title2 'SAS Data File MYDATA.CHGDATA'; run;

Output 4.5 Data Described by VLIB.CUSTACCT

|     |                    | The SAS System<br>Data Described by VLIB.CUSTACCT |                          |
|-----|--------------------|---------------------------------------------------|--------------------------|
| OBS | SOC_SEC_<br>NUMBER | CUSTOMER_NAME                                     | CHECK_ACCOUNT_<br>NUMBER |
| 1   | 667-73-8275        | WALLS, HOOPER J.                                  | 345620145345             |
| 2   | 667-73-8275        | WALLS, HOOPER J.                                  | 345620154633             |
| 3   | 434-62-1234        | SUMMERS, MARY T.                                  | 345620104732             |
| 4   | 436-42-6394        | BOOKER, APRIL M.                                  | 345620135872             |
| 5   | 434-62-1224        | SMITH, JAMES MARTIN                               | 345620134564             |
| 6   | 434-62-1224        | SMITH, JAMES MARTIN                               | 345620134663             |
| 7   | 178-42-6534        | PATTILLO, RODRIGUES                               | 745920057114             |
| 8   | 156-45-5672        | O'CONNOR, JOSEPH                                  | 345620123456             |
| 9   | 657-34-3245        | BARNHARDT, PAMELA S.                              | 345620131455             |
| 10  | 667-82-8275        | COHEN, ABRAHAM                                    | 382957492811             |
| 11  | 456-45-3462        | LITTLE, NANCY M.                                  | 345620134522             |
| 12  | 234-74-4612        | WIKOWSKI, JONATHAN S.                             | 345620113263             |

|     |             | The SAS<br>Data Described by | System<br>MYDATA.BANKCH | HRG    |          |  |
|-----|-------------|------------------------------|-------------------------|--------|----------|--|
| OBS | ssn         | accountn                     | chckchrg                | atmfee | loanchrg |  |
| 1   | 667-73-8275 | 345620145345                 | 3.75                    | 5.00   | 2.00     |  |
| 2   | 434-62-1234 | 345620104732                 | 15.00                   | 25.00  | 552.23   |  |
| 3   | 436-42-6394 | 345620135872                 | 1.50                    | 7.50   | 332.15   |  |
| 4   | 434-62-1224 | 345620134564                 | 9.50                    | 0.00   | 0.00     |  |
| 5   | 178-42-6534 | •                            | 0.50                    | 15.00  | 223.77   |  |
| 6   | 156-45-5672 | 345620123456                 | 0.00                    | 0.00   | 0.00     |  |
| 7   | 657-34-3245 | 345620132455                 | 10.25                   | 10.00  | 100.00   |  |
| 8   | 667-82-8275 | •                            | 7.50                    | 7.50   | 175.75   |  |
| 9   | 456-45-3462 | 345620134522                 | 23.00                   | 30.00  | 673.23   |  |
| 10  | 234-74-4612 | 345620113262                 | 4.50                    | 7.00   | 0.00     |  |

Output 4.7 Data in the SAS Data File MYDATA.CHGDATA

| SAS 1 | The SAS System<br>Data File MYDATA.C | CHGDATA |  |
|-------|--------------------------------------|---------|--|
| OBS   | account                              | charge  |  |
| 1     | 345620135872                         | \$10    |  |
| 2     | 345620134522                         | \$7     |  |
| 3     | 345620123456                         | \$12    |  |
| 4     | 382957492811                         | \$3     |  |
| 5     | 345620134663                         | \$8     |  |
| 6     | 345620131455                         | \$6     |  |
| 7     | 345620104732                         | \$9     |  |
|       |                                      |         |  |

The following SAS statements select and combine data from these three sources to create a PROC SQL view, SQL.CHARGES. The SQL.CHARGES view retrieves checking fee information so that the bank can charge customers for checking services.

```
options nodate linesize=132;
libname sql 'SAS-data-library';
proc sql;
  create view sql.charges as
     select distinct custacct.soc sec number,
            custacct.customer name,
            custacct.check_account_number,
            chgdata.charge,
            bankchrg.chckchrg,
            bankchrg.atmfee,
            bankchrg.loanchrg
     from vlib.custacct,
          mydata.bankchrg,
          mydata.chgdata
     where custacct.soc_sec_number=bankchrg.ssn and
       custacct.check account number=chgdata.account;
title2 'Banking Charges for the Month';
```

select \* from sql.charges;

The CREATE statement incorporates a WHERE clause along with the SELECT clause. The last SELECT statement retrieves and displays the PROC SQL view SQL.CHARGES. To select all the items from the view, use an asterisk (\*) in place of item names. When an asterisk is used, the order of the items displayed matches the order of the items as specified in the SQL.CHARGES view definition. Notice that PROC SQL prints the output automatically on the display using the IMS-DL/I item names instead of the SAS variable names. It also executes without a RUN statement when the procedure is submitted. Output 4.8 on page 61 shows the data described by the PROC SQL view SQL.CHARGES.

| Output 4.8 | Data | Described | by | the | PROC | SQL | View | SQL.CHARGES |
|------------|------|-----------|----|-----|------|-----|------|-------------|
|------------|------|-----------|----|-----|------|-----|------|-------------|

|             | The SA                        | S System       |        |          |        |          |
|-------------|-------------------------------|----------------|--------|----------|--------|----------|
|             | Banking Charges for the Month |                |        |          |        |          |
| SOC_SEC_    |                               | CHECK_ACCOUNT_ |        |          |        |          |
| NUMBER      | CUSTOMER_NAME                 | NUMBER         | charge | chckchrg | atmfee | loanchrg |
| 156-45-5672 | O'CONNOR, JOSEPH              | 345620123456   | \$12   | 0.00     | 0.00   | 0.00     |
| 434-62-1224 | SMITH, JAMES MARTIN           | 345620134663   | \$8    | 9.50     | 0.00   | 0.00     |
| 434-62-1234 | SUMMERS, MARY T.              | 345620104732   | \$9    | 15.00    | 25.00  | 552.23   |
| 436-42-6394 | BOOKER, APRIL M.              | 345620135872   | \$10   | 1.50     | 7.50   | 332.15   |
| 456-45-3462 | LITTLE, NANCY M.              | 345620134522   | \$7    | 23.00    | 30.00  | 673.23   |
| 657-34-3245 | BARNHARDT, PAMELA S.          | 345620131455   | \$6    | 10.25    | 10.00  | 100.00   |
| 667-82-8275 | COHEN, ABRAHAM                | 382957492811   | \$3    | 7.50     | 7.50   | 175.75   |
|             |                               |                |        |          |        |          |

### **Creating New Items with the GROUP BY Clause**

It is often useful to create new items with summary or aggregate functions such as the SUM function. Although you cannot use the ACCESS procedure to create new items, you can easily use the SQL procedure with data described by a view descriptor to display output that contains new items.

This example uses PROC SQL to retrieve and manipulate data from the view descriptor VLIB.SAVEBAL, which is based on the CUSTOMER and SAVEACCT segments in the ACCTDBD database. When this query (as a SELECT statement is often called) is submitted, it calculates and displays the average savings account balance for each city.

```
options nodate linesize=80;
proc sql;
  title2 'Average Savings Balance Per City';
  select distinct city,
     avg(savings_balance) label='Average Balance'
        format=dollar12.2
  from vlib.savebal
  where city is not missing
  group by city;
```

Output 4.9 on page 61 shows the query's result.

**Output 4.9** Data Retrieved by a PROC SQL Query

| Average Savings 1 | Balance Per City |
|-------------------|------------------|
| CT TV             | Average          |
|                   |                  |
| CHARLOTTESVILLE   | \$1,673.35       |
| GORDONSVILLE      | \$4,758.26       |
| ORANGE            | \$615.60         |
| RAPIDAN           | \$672.63         |
| RICHMOND          | \$924.62         |

For more information on the SQL procedure, refer to the SAS Guide to the SQL Procedure: Usage and Reference.

## Updating a SAS Data File with IMS-DL/I Data

You can update a SAS data file with IMS-DL/I data described by a view descriptor just as you can update a SAS data file using another data file: by using a DATA step UPDATE statement. In this section, the term *transaction data* refers to the new data that are to be added to the original file.

You can even perform updates when the file to be updated is a Version 6 data file with user-defined, 8-byte SAS variable names and the transaction data are from a Version 7 source. Version 7 uses generated SAS variable names of up to 32 bytes. You have two choices when you update a Version 6 SAS data file with Version 7 data:

- □ operate Version 7 in default mode. Your Version 6 program will run, but WHERE processing will not be available.
- set the VALIDVARNAME SAS System option to V6 to operate in Version 6 mode. The V6 option offers functionality comparable to Version 6 of the interface view engine, including WHERE processing.

The VALIDVARNAME SAS System option lets you control what type of variable names will be used in a SAS session. It enforces the naming conventions by converting any nonconforming names to the necessary format. The default format is V7. When a Version 6 program is run under V7, the software replaces the 8-byte Version 6 variable names created with the SASNAME= (sn=) parameter with longer SAS variable names generated from the ITEM name. When a Version 7 program is run and VALIDVARNAME=V6, the longer variable names are truncated to 8 bytes. The conversion is permanent: when a conversion is made, the original names are not stored.

The following examples illustrate the situations in which each of the options is appropriate.

### **Example of VALIDVARNAME=V6**

Suppose you have a Version 6 SAS data set, VER6.SSNUMS, which contains some customer names and Social Security numbers. You want to update this data set with data described by VLIB.SSNAME, a view descriptor based on the CUSTOMER segment of the IMS-DL/I database ACCTDBD. Since this will require you to first sort the data then create an output data set with the sorted data, this is a good situation for using VALIDVARNAME=V6.

To perform the update, you would enter the following SAS statements:

```
options validvarname=V6;
options nodate linesize=80;
libname ver6 'SAS-data-library';
proc sort data=ver6.ssnums;
   by ssnumb;
run;
proc print data=ver6.ssnums;
   title2 'VER6.SSNUMS Data File';
run;
proc sort data=vlib.ssname out=mydata.newnums;
   by ssnumb;
run;
proc print data=mydata.newnums;
   title2 'Data Described by MYDATA.NEWNUMS';
run;
data mydata.newnames;
   update ver6.ssnums mydata.newnums;
   by ssnumb;
run;
proc print data=mydata.newnames;
   title2 'MYDATA.NEWNAMES Data File';
run;
```

The new SAS data file MYDATA.NEWNAMES is a Version 6 data file stored in a Version 6 data library associated with the libref MYDATA.

Output 4.10 on page 63, Output 4.11 on page 64, and Output 4.12 on page 64 show the results of PRINT procedures for the original data file, the transaction data, and the updated data file.

Output 4.10 Data in the Data File to Be Updated, VER6.SSNUMS

| The SAS System<br>VER6.SSNUMS Data File |             |                         |  |  |
|-----------------------------------------|-------------|-------------------------|--|--|
| OBS                                     | SSNUMB      | NAME                    |  |  |
| 1                                       | 267-83-2241 | GORDIEVSKY, OLEG        |  |  |
| 2                                       | 276-44-6885 | MIFUNE, YUKIO           |  |  |
| 3                                       | 352-44-2151 | SHIEKELESLAM, SHALA     |  |  |
| 4                                       | 436-46-1931 | NISHIMATSU-LYNCH, CAROL |  |  |
|                                         |             |                         |  |  |

|     | The<br>Data Described | SAS System<br>by MYDATA.NEWNUMS |
|-----|-----------------------|---------------------------------|
| OBS | SSNUMB                | NAME                            |
| 1   | 156-45-5672           | O'CONNOR, JOSEPH                |
| 2   | 178-42-6534           | PATTILLO, RODRIGUES             |
| 3   | 234-74-4612           | WIKOWSKI, JONATHAN S.           |
| 4   | 434-62-1224           | SMITH, JAMES MARTIN             |
| 5   | 434-62-1234           | SUMMERS, MARY T.                |
| 6   | 436-42-6394           | BOOKER, APRIL M.                |
| 7   | 456-45-3462           | LITTLE, NANCY M.                |
| 8   | 657-34-3245           | BARNHARDT, PAMELA S.            |
| 9   | 667-73-8275           | WALLS, HOOPER J.                |
| 10  | 667-82-8275           | COHEN, ABRAHAM                  |

#### Output 4.11 Data Described by Updated Data File MYDATA.NEWNUMS

**Output 4.12** Data in the Updated Data File MYDATA.NEWNAMES

|     | MYD         | The SAS System<br>ATA.NEWNAMES Data File |
|-----|-------------|------------------------------------------|
| OBS | SSNUMB      | NAME                                     |
| 1   | 156-45-5672 | O'CONNOR, JOSEPH                         |
| 2   | 178-42-6534 | PATTILLO, RODRIGUES                      |
| 3   | 234-74-4612 | WIKOWSKI, JONATHAN S.                    |
| 4   | 267-83-2241 | GORDIEVSKY, OLEG                         |
| 5   | 276-44-6885 | MIFUNE, YUKIO                            |
| 6   | 352-44-2151 | SHIEKELESLAM, SHALA                      |
| 7   | 434-62-1224 | SMITH, JAMES MARTIN                      |
| 8   | 434-62-1234 | SUMMERS, MARY T.                         |
| 9   | 436-42-6394 | BOOKER, APRIL M.                         |
| 10  | 436-46-1931 | NISHIMATSU-LYNCH, CAROL                  |
| 11  | 456-45-3462 | LITTLE, NANCY M.                         |
| 12  | 657-34-3245 | BARNHARDT, PAMELA S.                     |
| 13  | 667-73-8275 | WALLS, HOOPER J.                         |
| 14  | 667-82-8275 | COHEN, ABRAHAM                           |

For more information on the UPDATE statement, see SAS Language Reference: Dictionary.

# **Example of VALIDVARNAME=V7**

The following is an example of a Version 7 update of data. The Version 7 data set, MYDATA.SSNUMS, is updated with data described by the view descriptor VLIB.SSNAME. Both the data in the data set and in the view descriptor are sorted by social security number before the output data set is used to update the existing data set. To perform the update, you would enter the following statements:

```
proc sort data=mydata.ssnums;
    by soc_sec_number;
run;
```

```
proc print data=mydata.ssnums;
   title2 'MYDATA.SSNUMS Data Set';
run;
proc sort data=vlib.ssname out=mydata.newnums;
   by soc_sec_number;
run;
proc print data=mydata.newnums;
   title2 'Data Described by MYDATA.NEWNUMS';
run;
data mydata.newnames;
   update mydata.ssnums mydata.newnums;
   by soc_sec_number;
   run;
proc print data=mydata.newnames;
   title2 'MYDATA.NEWNAMES Data Set';
   run;
```

The new SAS data file MYDATA.NEWNAMES is a Version 7 data file that is stored in a Version 7 data library associated with the libref MYDATA. Output 4.13 on page 66, Output 4.14 on page 66, and Output 4.15 on page 67 show the results of the PRINT procedures for the original data file, the transaction data, and the updated data file.

#### Output 4.13 Data in the Data File to be Updated, MYDATA.SSNUMS

|     | The S<br>MYDATA.SSN | AS System<br>IUMS Data Set |
|-----|---------------------|----------------------------|
| OBS | soc_sec_<br>number  | customer_name              |
| 1   | 267-83-2241         | GORDIEVSKY, OLEG           |
| 2   | 276-44-6885         | MIFUNE, YUKIO              |
| 3   | 352-44-2151         | SHIEKELESLAM, SHALA        |
| 4   | 436-46-1931         | NISHIMATSU-LYNCH, CAROL    |

### Output 4.14 Data Described by Updated Data File MYDATA.NEWNUMS

|     | The SAS S<br>Data Describe | System<br>ed by MYDATA.NEWNUMS |
|-----|----------------------------|--------------------------------|
| OBS | SOC_SEC_<br>NUMBER         | CUSTOMER_NAME                  |
| 1   | 156-45-5672                | O'CONNOR, JOSEPH               |
| 2   | 178-42-6534                | PATTILLO, RODRIGUES            |
| 3   | 234-74-4612                | WIKOWSKI, JONATHAN S.          |
| 4   | 434-62-1224                | SMITH, JAMES MARTIN            |
| 5   | 434-62-1234                | SUMMERS, MARY T.               |
| 6   | 436-42-6394                | BOOKER, APRIL M.               |
| 7   | 456-45-3462                | LITTLE, NANCY M.               |
| 8   | 657-34-3245                | BARNHARDT, PAMELA S.           |
| 9   | 667-73-8275                | WALLS, HOOPER J.               |
| 10  | 667-82-8275                | COHEN, ABRAHAM                 |
|     |                            |                                |

|     | The<br>MYDATA.NE   | SAS System<br>WNAMES Data Set |
|-----|--------------------|-------------------------------|
| OBS | soc_sec_<br>number | customer_name                 |
| 1   | 156-45-5672        | O'CONNOR, JOSEPH              |
| 2   | 178-42-6534        | PATTILLO, RODRIGUES           |
| 3   | 234-74-4612        | WIKOWSKI, JONATHAN S.         |
| 4   | 267-83-2241        | GORDIEVSKY, OLEG              |
| 5   | 276-44-6885        | MIFUNE, YUKIO                 |
| 6   | 352-44-2151        | SHIEKELESLAM, SHALA           |
| 7   | 434-62-1224        | SMITH, JAMES MARTIN           |
| 8   | 434-62-1234        | SUMMERS, MARY T.              |
| 9   | 436-42-6394        | BOOKER, APRIL M.              |
| 10  | 436-46-1931        | NISHIMATSU-LYNCH, CAROL       |
| 11  | 456-45-3462        | LITTLE, NANCY M.              |
| 12  | 657-34-3245        | BARNHARDT, PAMELA S.          |
| 13  | 667-73-8275        | WALLS, HOOPER J.              |
| 14  | 667-82-8275        | COHEN, ABRAHAM                |

Output 4.15 Data in the Updated Data File MYDATA.NEWNAMES

**68** Example of VALIDVARNAME=V7  $\triangle$  Chapter 4

The correct bibliographic citation for this manual is as follows: SAS Institute Inc., SAS / ACCESS® Interface to IMS-DL/I Software: Reference, Version 8, Cary, NC: SAS Institute Inc., 1999. 316 pp.

#### SAS/ACCESS<sup>®</sup> Interface to IMS-DL/I Software: Reference, Version 8

Copyright © 1999 by SAS Institute Inc., Cary, NC, USA.

ISBN 1-58025-548-5

All rights reserved. Printed in the United States of America. No part of this publication may be reproduced, stored in a retrieval system, or transmitted, by any form or by any means, electronic, mechanical, photocopying, or otherwise, without the prior written permission of the publisher, SAS Institute, Inc.

**U.S. Government Restricted Rights Notice.** Use, duplication, or disclosure of the software by the government is subject to restrictions as set forth in FAR 52.227–19 Commercial Computer Software-Restricted Rights (June 1987).

SAS Institute Inc., SAS Campus Drive, Cary, North Carolina 27513.

1st printing, October 1999

 $SAS^{\circledast}$  and all other SAS Institute Inc. product or service names are registered trademarks or trademarks of SAS Institute Inc. in the USA and other countries.<sup>®</sup> indicates USA registration.

Other brand and product names are registered trademarks or trademarks of their respective companies.

The Institute is a private company devoted to the support and further development of its software and related services.